# Kom på BiD Region Sjælland - RÅDGIVER

Ver. 1.0/line

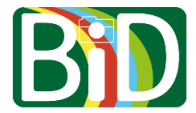

Denne vejledning skal bruges, hvis du skifter mellem at arbejde ved forskellige regioner.

For at komme i BiD-appen på din mobil skal du både have adgang til din mobil og din computer.

## Alternativt kan man med fordel printe en side med QR-koden for hver af de regioner man arbejder for. Derved kan man blot scanne koden fra sin mobil uden at skulle have en PC til rådighed.

#### Computer

- 1. Gå ind på <u>https://bid.regionsjaelland.dk</u>.
- 2. Klikke på Login.
- 3. Du skal bruge den QR-kode, som står på login-siden lige om lidt.

### Mobilen - Kom på BiD Region Sjælland

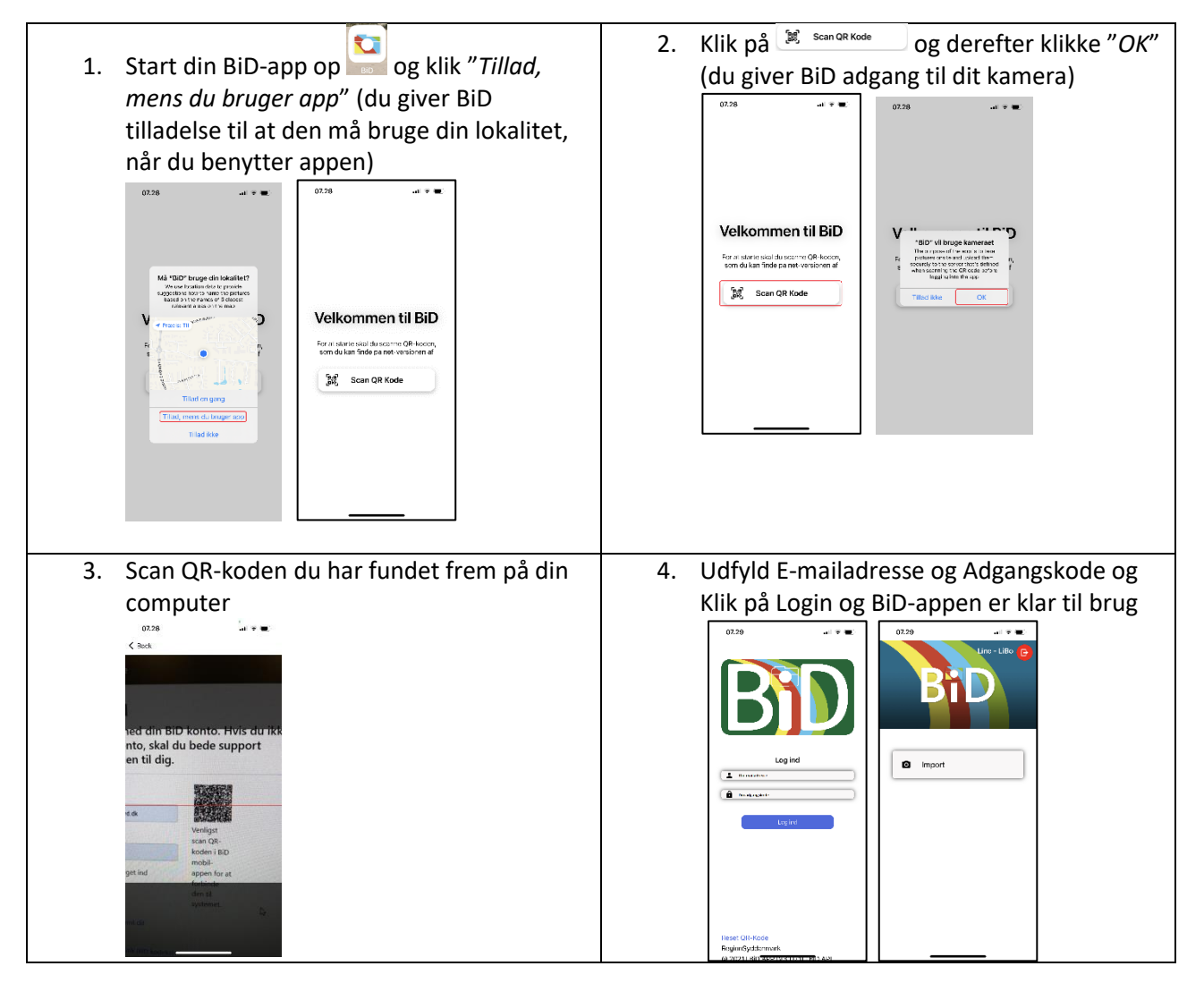

Ver. 1.0/line

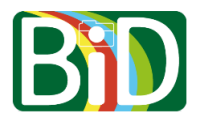

# Mobilen – Skift til anden region

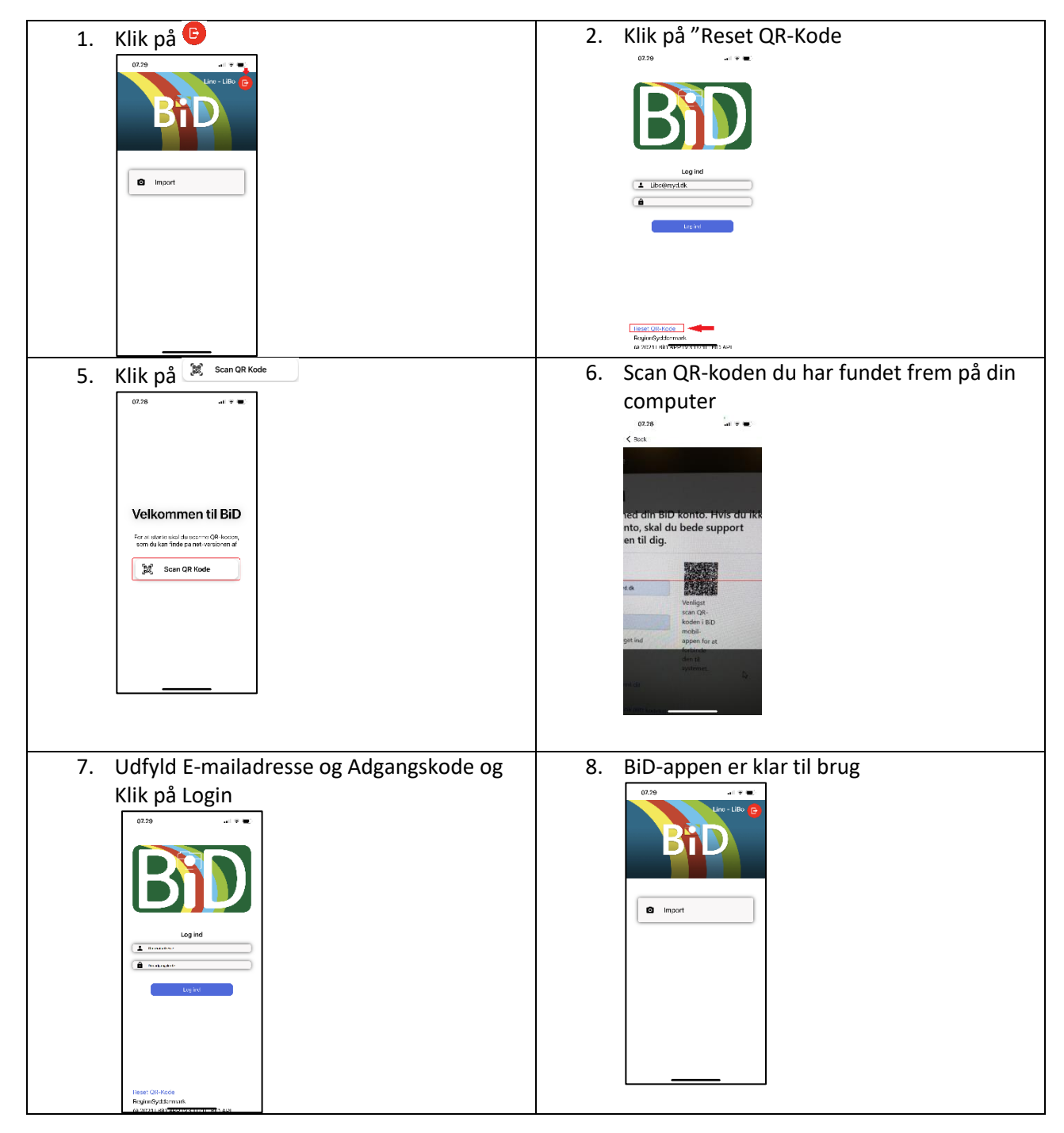

Alternativt kan man med fordel printe en side med QR-koden for hver af de regioner man arbejder for. Derved kan man blot scanne koden fra sin mobil uden at skulle have en PC til rådighed.